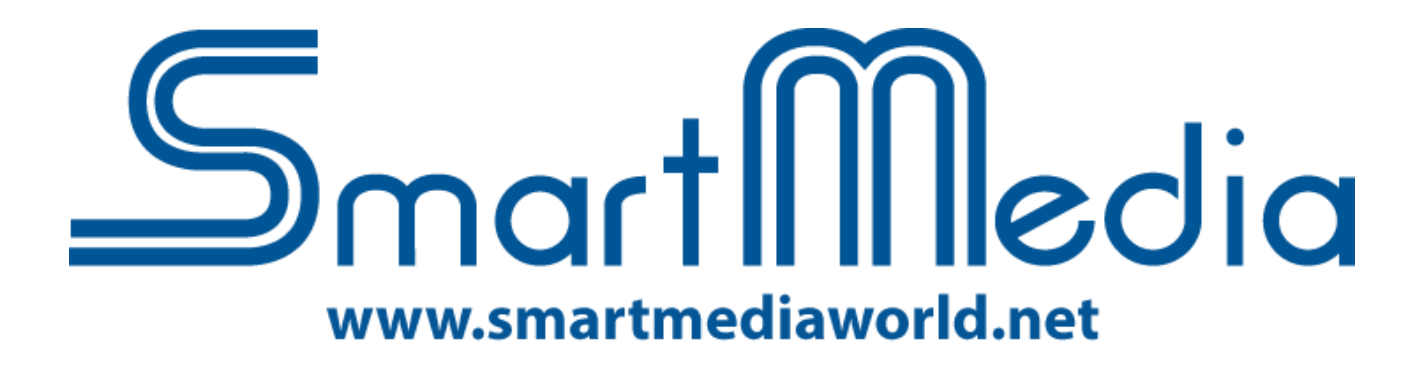

# **SmartTouch**

# Manuale utente

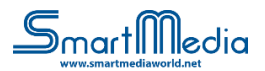

## Sommario

| 1. | Dipendenze                                                         |                                                                         | 3  |  |  |
|----|--------------------------------------------------------------------|-------------------------------------------------------------------------|----|--|--|
| 2. |                                                                    | Schermata principale                                                    | 3  |  |  |
|    | 2.1                                                                | . Schermata principale - Lista icone                                    | 3  |  |  |
| 3. |                                                                    | Schermata file multimediali                                             | 4  |  |  |
|    | 3.1                                                                | Schermata file multimediali - Lista icone – Pannello superiore sinistro | 5  |  |  |
|    | 3.2                                                                | 2. Schermata file multimediali - Lista icone – Pannello alto destro     | 5  |  |  |
|    | 3.3                                                                | 8. Schermata file multimediali - Pannello basso                         | 6  |  |  |
| 4. | 9                                                                  | Schermata browser                                                       | 6  |  |  |
|    | 4.1                                                                | . Schermata Browser - Lista icone                                       | 7  |  |  |
| 5. |                                                                    | Schermata puzzle                                                        | 8  |  |  |
| 6. | 9                                                                  | Schermata quiz                                                          | 8  |  |  |
|    | 6.1                                                                | . Schermata quiz - Lista icone                                          | 9  |  |  |
| 7. | 9                                                                  | Schermata documenti                                                     | 9  |  |  |
|    | 7.1                                                                | . Schermata documenti - Lista icone 1                                   | .0 |  |  |
| 8. | I                                                                  | Form contatti                                                           | .0 |  |  |
| 9. | I                                                                  | Impostazioni1                                                           | .2 |  |  |
|    | 9.1                                                                | . Impostazioni - Lista icone 1                                          | 2  |  |  |
| Α. | (                                                                  | Configuration Tool                                                      | .6 |  |  |
|    | A.1                                                                | L. Configuration Tool - Lista icone 1                                   | .7 |  |  |
|    | A.2. Configuration Tool – Personalizza tema18                      |                                                                         |    |  |  |
|    | A.2.1. Configuration Tool – Personalizza tema - Lista icone18      |                                                                         |    |  |  |
|    | A.3. Configuration Tool – Configuratore quiz19                     |                                                                         |    |  |  |
|    | A.3                                                                | 3.1. ConfigurationTool – Configurazione quiz - Lista icone 2            | 0  |  |  |
|    | A.4. Configuration Tool – Impostazioni browser (lista bianca/nera) |                                                                         |    |  |  |
|    | A.4.1. Configuration Tool – Impostazioni browser - Lista icone     |                                                                         |    |  |  |

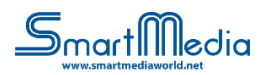

## 1. Dipendenze

Per utilizzare SmartTouch è necessario installare Microsoft .NET Framework 4.5.

## 2. Schermata principale

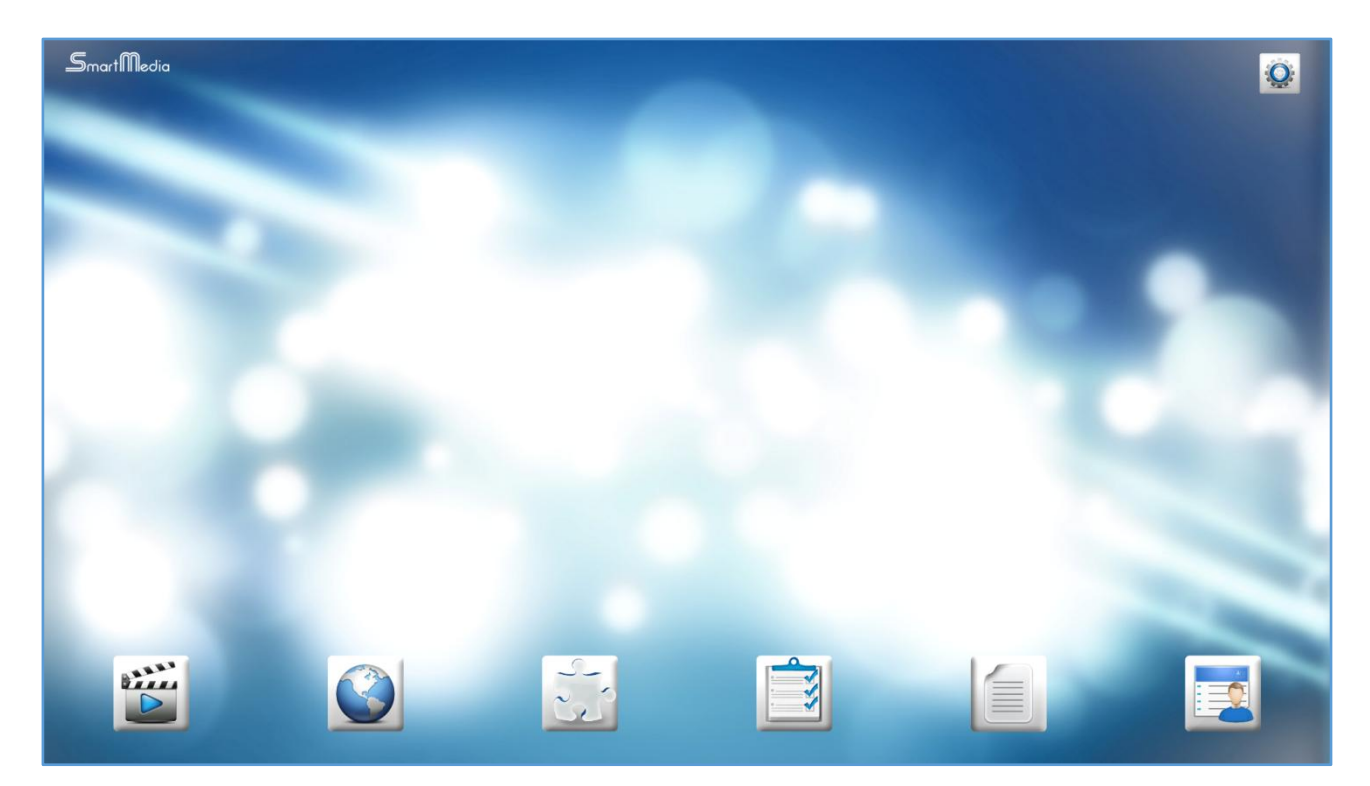

Tutte le funzionalità sono accessibili dalla schermata principale. Nell'angolo in alto a destra troverete le impostazioni del software.

| <br>-             |
|-------------------|
| File multimediali |
| Browser           |
| Gioco puzzle      |

#### 2.1. Schermata principale - Lista icone

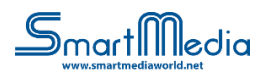

| Quiz          |
|---------------|
| Documenti     |
| Form contatti |
| Impostazioni  |

## 3. Schermata file multimediali

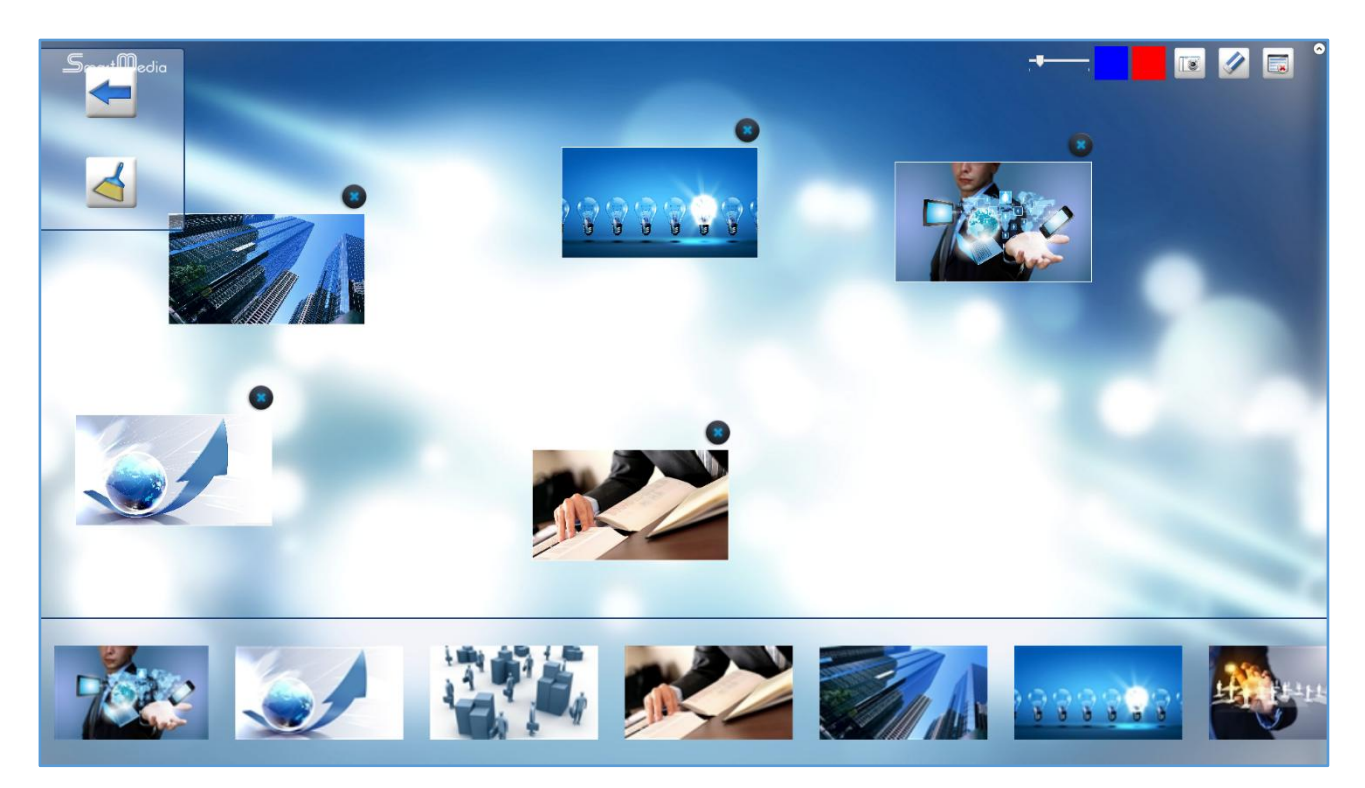

Nella schermata file multimediali puoi selezionare immagini, video, audio e manipolarli.L'immagine o il video può essere visualizzato a schermo intero facendo su di esso doppio clic.

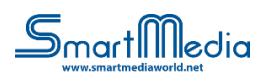

#### 3.1. Schermata file multimediali - Lista icone – Pannello superiore sinistro

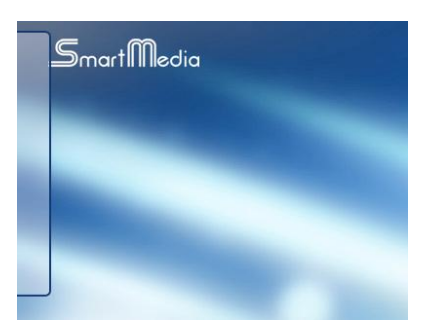

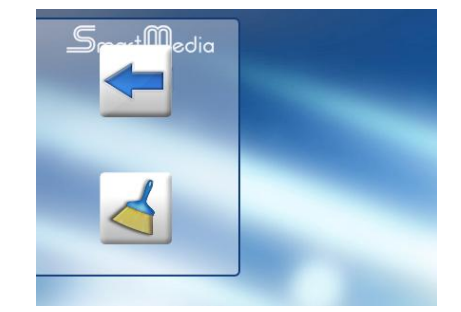

Attivare il pannello facendo clic sul bordo e selezionare una funzione.

| Torna alla schermata principale |
|---------------------------------|
| Pulisci schermo                 |

#### 3.2. Schermata file multimediali - Lista icone – Pannello alto destro

Fare clic sull'angolo in alto a destra per scrivere delle annotazioni.

Lo screenshot verrà salvato nella cartella "Repository" e sarà visualizzato nella barra di scorrimento inferiore.

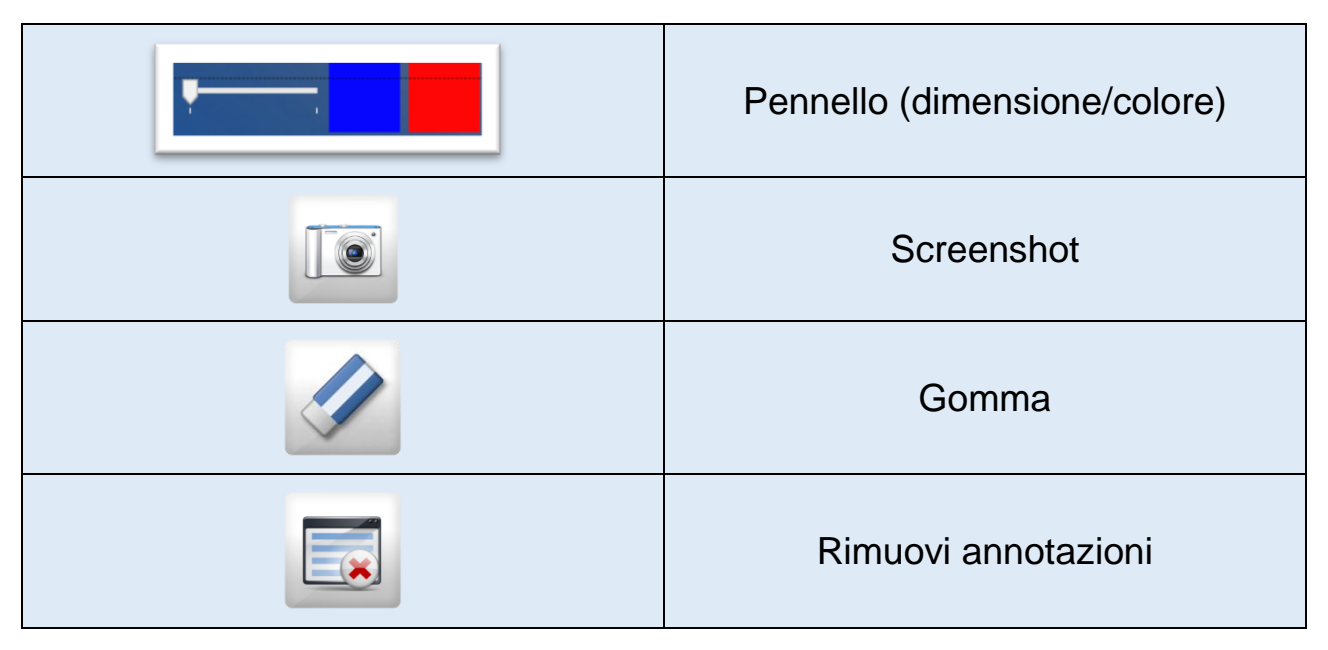

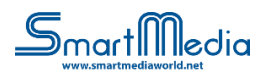

#### 3.3. Schermata file multimediali - Pannello basso

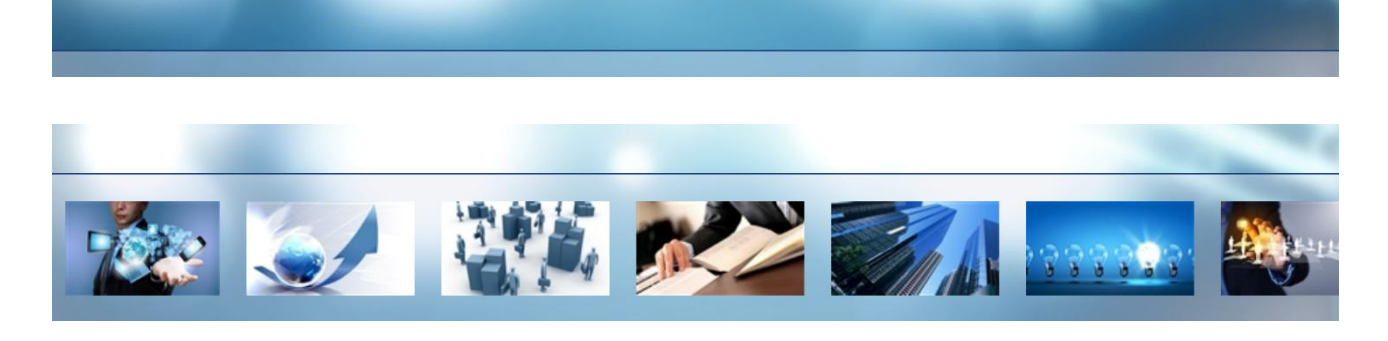

Attivare il pannello toccando sul bordo inferiore, selezionare i file multimediali e iniziare la presentazione.

## 4. Schermata browser

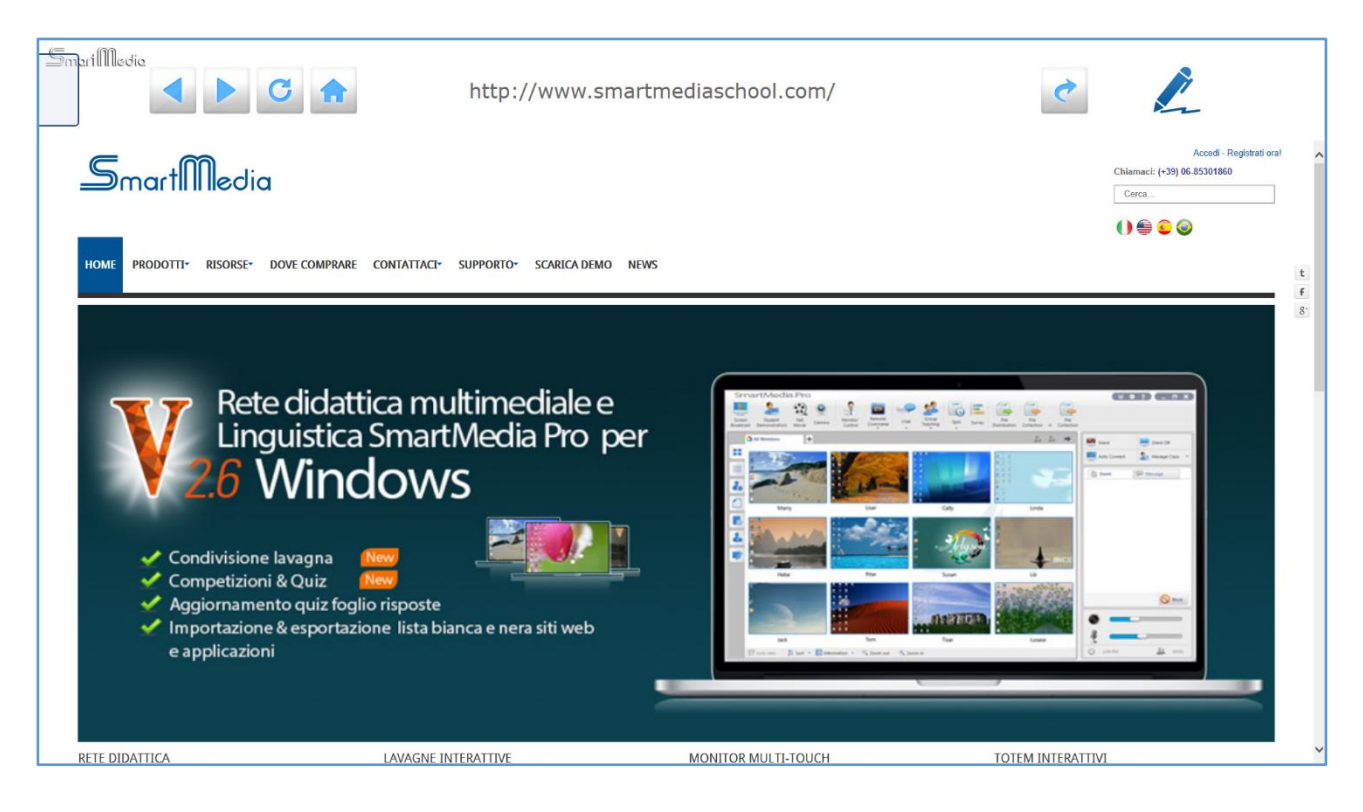

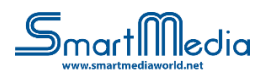

### 4.1. Schermata Browser - Lista icone

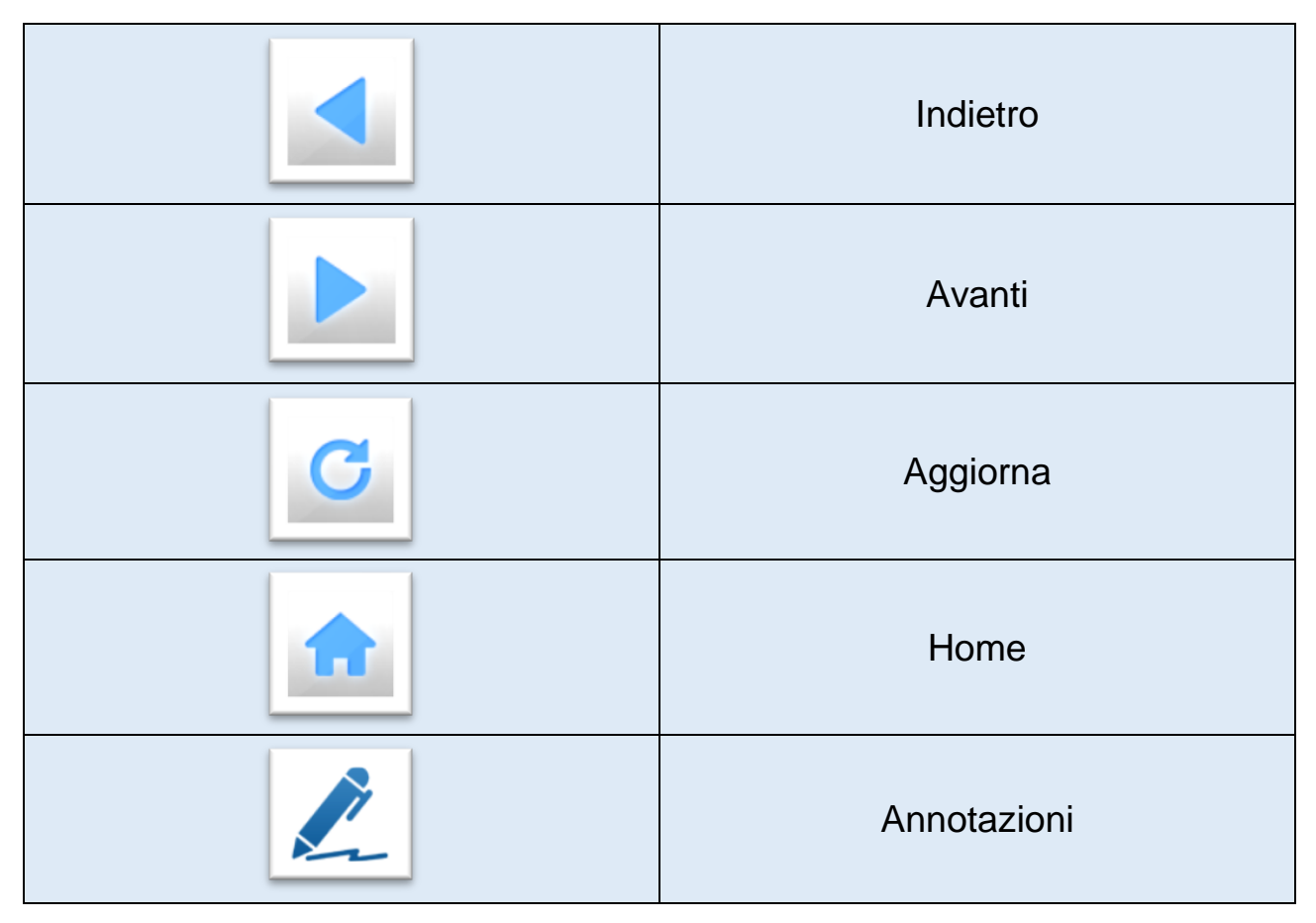

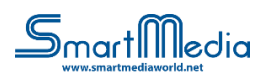

## 5. Schermata puzzle

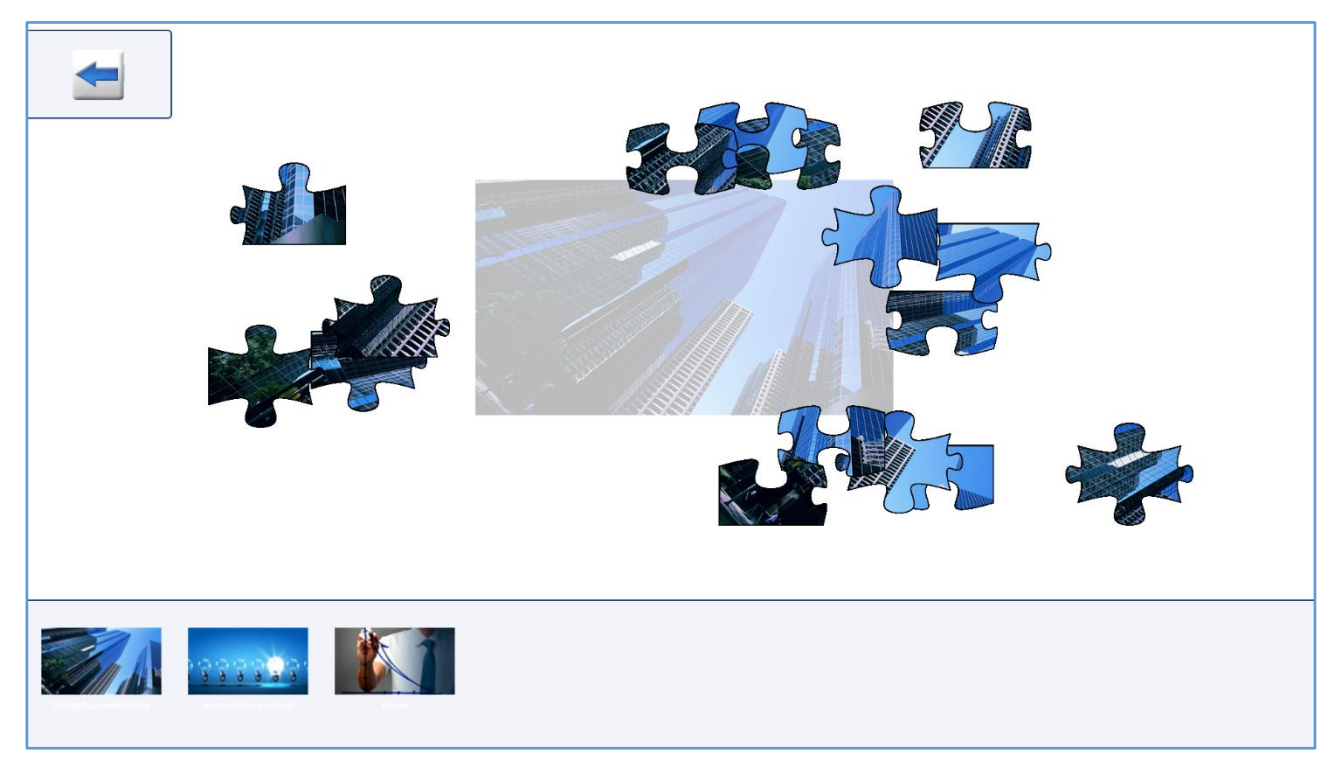

Selezionare l'immagine dalla barra di scorrimento inferiore per avviare il gioco puzzle.

## 6. Schermata quiz

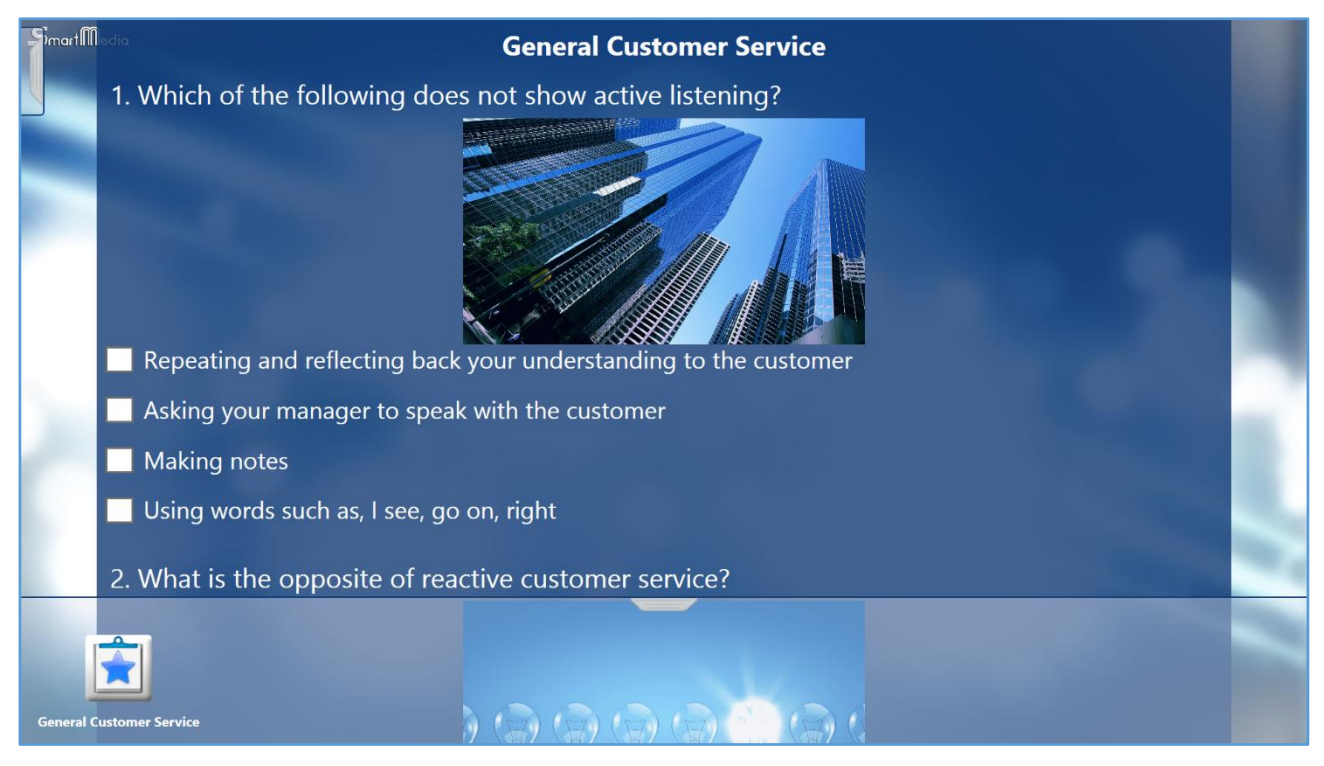

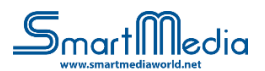

Selezionare il quiz dalla barra di scorrimento inferiore, completato il quiz cliccare sul pulsante quiz completato.

#### 6.1. Schermata quiz - Lista icone

| Icona quiz      |
|-----------------|
| Quiz completato |

## 7. Schermata documenti

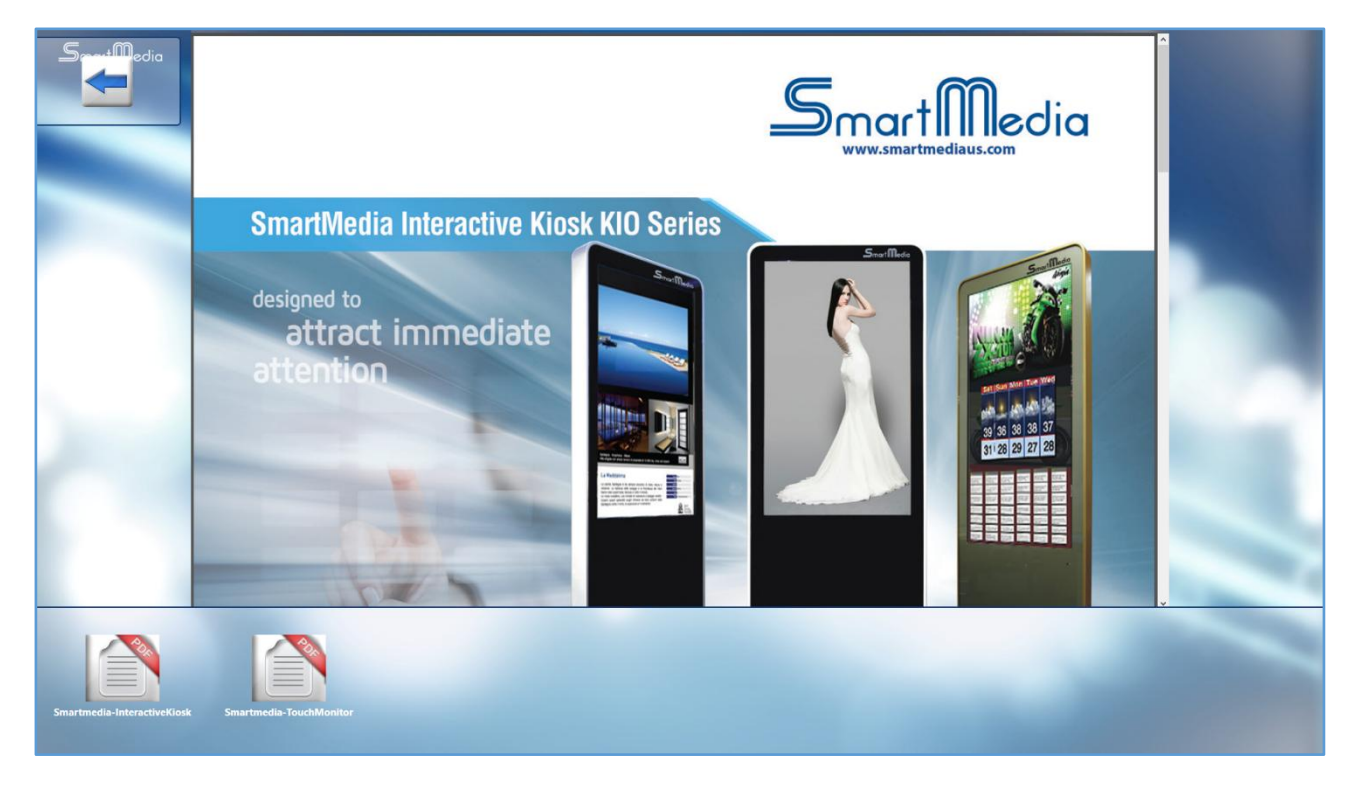

Selezionare il documento dalla barra di scorrimento inferiore.

(E' necessario installare Microsoft Office 2007/2010/2013 per visualizzare file .doc .docx .xls .xlsx .ppt .pptx)

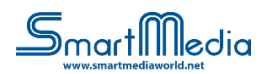

#### 7.1. Schermata documenti - Lista icone

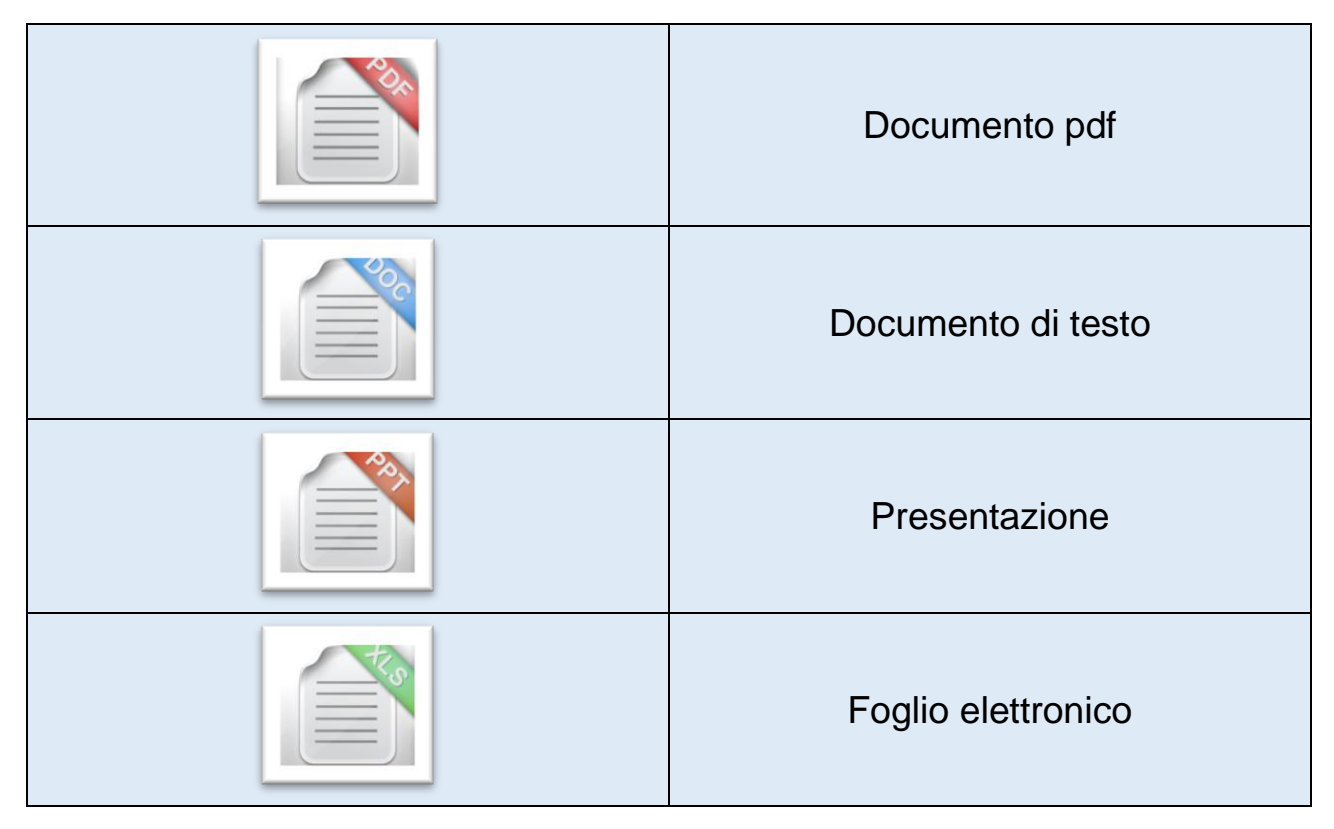

## 8. Form contatti

| Simart | edia         |                                     | Contact Form                         |           |   |
|--------|--------------|-------------------------------------|--------------------------------------|-----------|---|
|        | Name         |                                     |                                      |           |   |
|        | Surname      |                                     |                                      |           |   |
|        | Company      |                                     |                                      |           |   |
|        | Company Role |                                     |                                      |           |   |
|        | E-mail       |                                     |                                      |           |   |
|        | Phone        |                                     |                                      |           |   |
|        | Privacy      | I hereby authorize the treatment of | my personal data.                    |           |   |
|        |              |                                     |                                      |           |   |
|        |              | Images                              |                                      | Documents |   |
| 1000   | Img I        | dea                                 | Documento di Riepilog Manuale Utente | 0         | - |
|        | Img :        | Successo                            | Presentazione                        |           | - |
|        |              |                                     |                                      |           | - |
|        |              |                                     |                                      |           |   |

Il form contatti invia immagini e documenti tramite email.

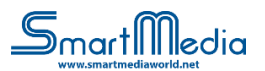

| _S)mart[[[ | ledia                                                                                                    | Contact Form                                                                           |  |
|------------|----------------------------------------------------------------------------------------------------|----------------------------------------------------------------------------------------|--|
|            | Name                                                                                                    | John                                                                                   |  |
|            | Surname                                                                                                    | Doe                                                                                    |  |
|            | Company                                                                                                    | JD Ltd                                                                                 |  |
|            | Company Role                                                                                                    | 123456789                                                                              |  |
|            | E-mail                                                                                                    | j.doe@jdltd.com                                                                        |  |
|            | Phone                                                                                                    | 123456789                                                                              |  |
|            | Privacy                                                                                                    | I hereby authorize the treatment of my personal data.                                  |  |
|            | unne versione versio | Images Documents<br>Idea  Successo Documento di Riepilogo Manuale Utente Presentazione |  |

Compilare tutti i campi nel form contatti e selezionare le immagini e i documenti da inviare.

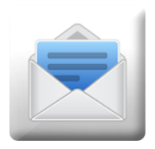

Fare clic sul pulsante invia per completare la procedura. Attendere il messaggio di conferma.

Tutte le informazioni inserite dai vari utenti nel form saranno memorizzate nel file di testo "contact.txt" presente nella cartella "ContactBackup" del FileRepository in uso.

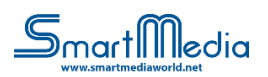

## 9. Impostazioni

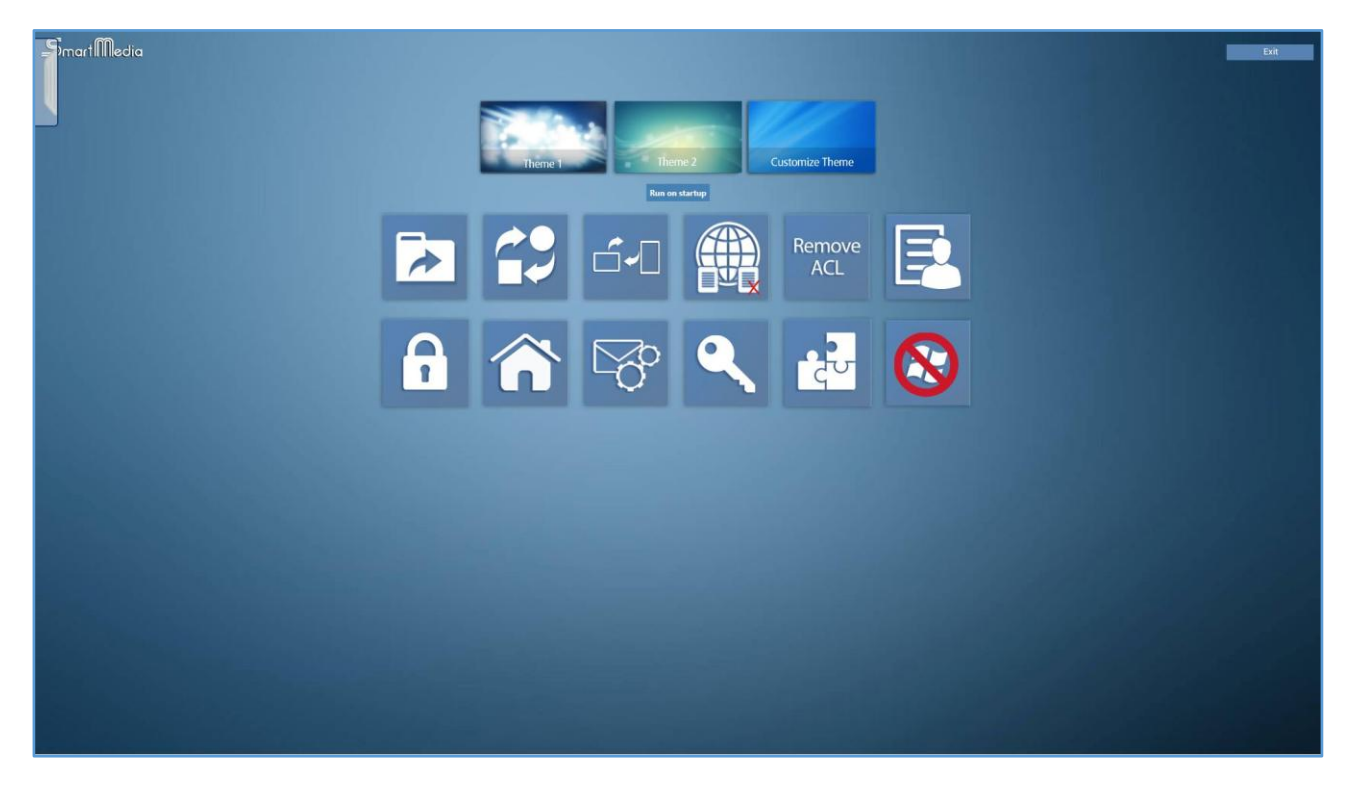

Le impostazioni sono accessibili dalla schermata principale inserendo la password admin

### 9.1. Impostazioni - Lista icone

| Cambia la cartella "FileRepository"<br>per caricare i propri contenuti |
|------------------------------------------------------------------------|
| Cambia/Inserisci logo (file .png)                                      |
| Impostare la homepage (url) del<br>browser                             |
| Impostazioni server e-mail<br>(per il form contatti)                   |

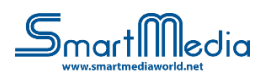

|                | Importare lista Bianca/Nera                                                                                            |
|----------------|----------------------------------------------------------------------------------------------------|
| Remove<br>ACL  | Rimuovere lista Bianca/Nera<br>(ACL)                                                                                   |
|                | Cambia password delle impostazioni                                                                                     |
| 6              | Inserisci chiave di licenza                                                                                            |
|                | Cambia orientamento<br>(Orizzontale / Verticale)                                                                       |
|                | Imposta numero pezzi puzzle                                                                                            |
|                | Abilita/Disabilita modalità chiosco<br>(per non consentire ad un utente di<br>accedere a Windows)                      |
|                | Personalizza campi form contatti<br>(attenzione: il campo email è<br>dedicato all'indirizzo email del<br>destinatario) |
| Run on startup | Pulsante esegui applicazione<br>all'avvio                                                                              |
| Exit           | Pulsante esci                                                                                                    |

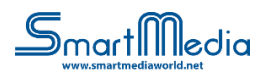

| Theme 1         | Seleziona Tema 1           |
|-----------------|----------------------------|
| Theme 2         | Seleziona Tema 2           |
| Customize Theme | Carica tema personalizzato |

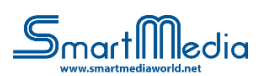

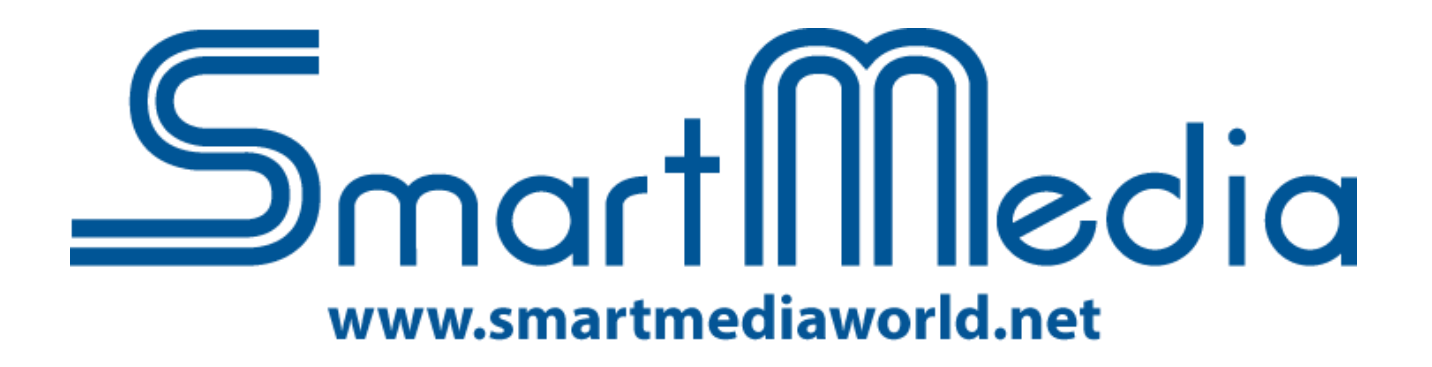

**Appendice A** 

# **SmartTouch – Configuration Tool**

Manuale utente

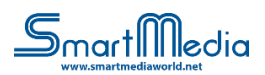

## **A.Configuration Tool**

|                                                                | SmartTouch Configuration Tool     | - • × |
|----------------------------------------------------------------|-----------------------------------|-------|
| Open Folder                                                    | er Themes Course Configuration    |       |
| Main View                                                      | IMAGES FILES IN FOLDER (jpg, png) |       |
| Images     Videos     Audios     Puzzle     Quiz     Documents |                                   |       |
|                                                                |                                   |       |
|                                                                | IMAGES FILES SELECTED             | _     |
|                                                                |                                   |       |
|                                                                |                                   |       |
|                                                                |                                   |       |

Il Configuration Tool supporta l'utente alla creazione della cartella "FileRepository".

Questa cartella contiene tutti i contenuti inseriti dall'utente che saranno poi utilizzati in SmartTouch.

| Main View                                                      | MAGES FILES IN FOLDER. (jpg., png) |
|----------------------------------------------------------------|------------------------------------|
| Images     Videos     Audios     Puzzle     Quiz     Documents | ing12 ing2 ing7 ing8 ing9          |
|                                                                |                                    |
|                                                                |                                    |
|                                                                | MAGES FILES SELECTED               |
|                                                                | img11 img10 img3                   |

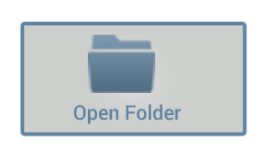

Tutti i file saranno caricati aprendo una cartella.

In ogni area c'è la lista dei file (immagini, video, audio, puzzle, quiz, documenti) che possono essere selezionati (doppio clic) e inclusi in FileRepository.

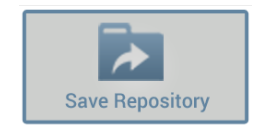

La struttura della cartella verrà creata automaticamente cliccando su "Save Repository".

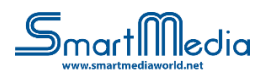

## A.1. Configuration Tool - Lista icone

| Open Folder       | Apri cartella                               |
|-------------------|---------------------------------------------|
| Save Repository   | Salva Repository                            |
| Customize Theme   | Personalizza tema                           |
| Quiz Configurator | Configuratore quiz                          |
| White/Black List  | Impostazioni browser<br>(lista bianca/nera) |

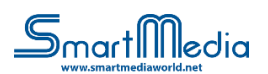

#### A.2. Configuration Tool – Personalizza tema

|                                                                                                    | Theme Configurator                                                                                                    | - 0 💌 |
|----------------------------------------------------------------------------------------------------|----------------------------------------------------------------------------------------------------|-------|
| Com Foller Says Custom Thank Usadly There                                                                                                    | De la constante de la constante de | ÷     |
| Maha Yuce                                                                                                    | MAGES IN FOLDER                                                                                                    |       |
| Paint Tool<br>© Eraser Button<br>© Screen Shot<br>Browser<br>Browser                                                                                                    |                                                                                                    |       |
| Backward Button     Forward Button     Reload Button     Reload Button     Go Button     Go Button     Go Button     Go Button     Gou     Chuic Decument Thumbnall     Office     Excof Thumbnall     Port Plant Thumbnall     Send Enal Button | Inde Insuger - Withth: 1909 Holphit: 1809 Format Insuger (PG<br>Cuttom jpg                                                                                                    |       |

Tutti gli elementi grafici possono essere personalizzati entrando nella sezione "Personalizza tema".

E' possibile caricare, selezionare (doppio clic) e includere gli elementi grafici nel nuovo tema aprendo una cartella.

La struttura della cartella verrà creata in automatico cliccando su "Save Custom Theme".

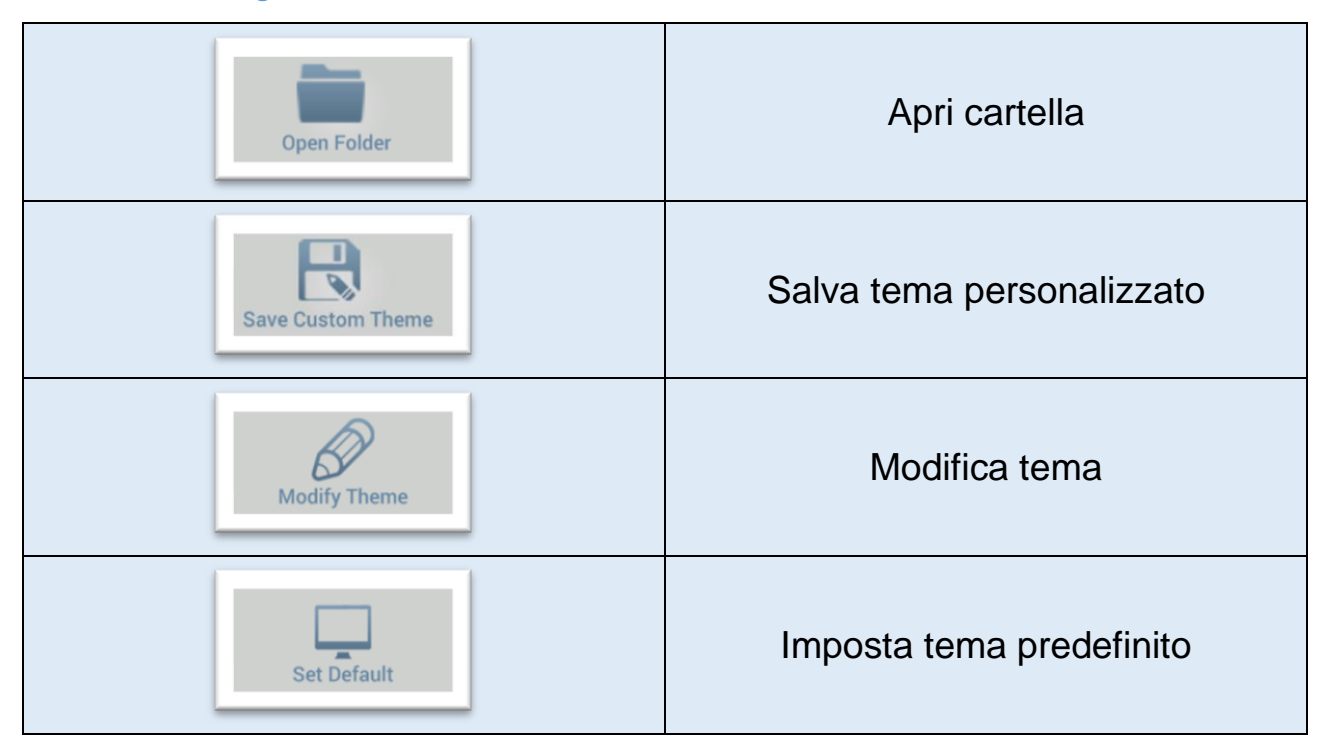

#### A.2.1. Configuration Tool – Personalizza tema - Lista icone

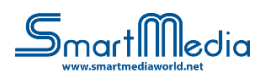

### A.3. Configuration Tool – Configuratore quiz

|             | Quiz Configurator                                 | × |
|-------------|---------------------------------------------------|---|
| Save Quiz   | Modify Guz                                        | Ţ |
| Quiz Title: | Total score: 0                                    |   |
| Question:   |                                                   |   |
| Multimedia: | Select File Remove File                           |   |
| Answer:     | Check if true: D Insert score: 0                  |   |
|             | Add Answer Cancel Answer                          |   |
|             |                                                   |   |
|             |                                                   |   |
|             |                                                   |   |
|             |                                                   |   |
|             |                                                   |   |
|             |                                                   |   |
|             |                                                   |   |
|             |                                                   |   |
|             | Modify Selected Question Cancel Selected Question |   |

"Quiz Configurator" genera i quiz, personalizzando domande e risposte.

Lo screenshot di seguito mostra come procedere per inserire una domanda.

| Quiz Title: | Total score: 0                  |  |  |  |
|-------------|---------------------------------|--|--|--|
| Question:   |                                 |  |  |  |
| Aultimedia: | Select File Remove File         |  |  |  |
| nswer:      | Check if true:  Insert score: 0 |  |  |  |
|             | Add Answer Gancel Answer        |  |  |  |
|             |                                 |  |  |  |
|             |                                 |  |  |  |
|             |                                 |  |  |  |
|             | Add Quiz                        |  |  |  |
|             | Add Quiz                        |  |  |  |
|             | Add Quiz                        |  |  |  |
|             | Add Quiz                        |  |  |  |
|             | Add Quiz                        |  |  |  |

Ad ogni risposta può essere assegnato un punteggio, un file multimediale e una check box per indicare se la risposta è vera o falsa.

Infine, per inserire una domanda fare clic su Add Quiz.

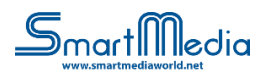

### A.3.1. ConfigurationTool – Configurazione quiz - Lista icone

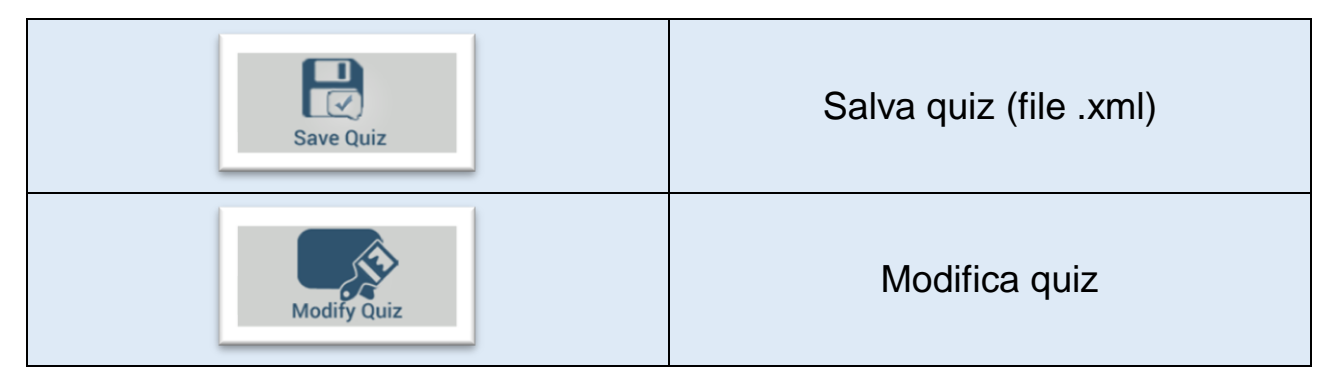

#### A.4. Configuration Tool – Impostazioni browser (lista bianca/nera)

| Open Browser List                              | ÷ |
|------------------------------------------------|---|
| $^{ullet}$ White List $^{igcarrow}$ Black List |   |
|                                                | Ŧ |
|                                                |   |
|                                                |   |
|                                                | - |
|                                                |   |
|                                                |   |
|                                                |   |

Una lista bianca o nera (file xml) può essere generata o importata entrando nelle "Impostazioni browser". Nella lista bianca si specificano solo i siti web navigabili, nella lista nera i siti web non navigabili.

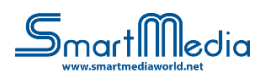

## A.4.1. Configuration Tool – Impostazioni browser - Lista icone

| Open Browser List | Apri lista browser  |
|-------------------|---------------------|
| Save Browser List | Salva lista browser |